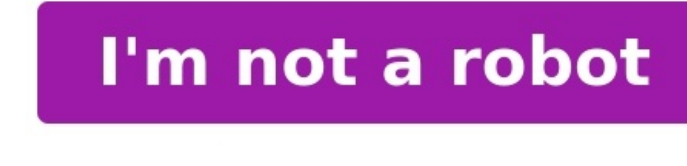

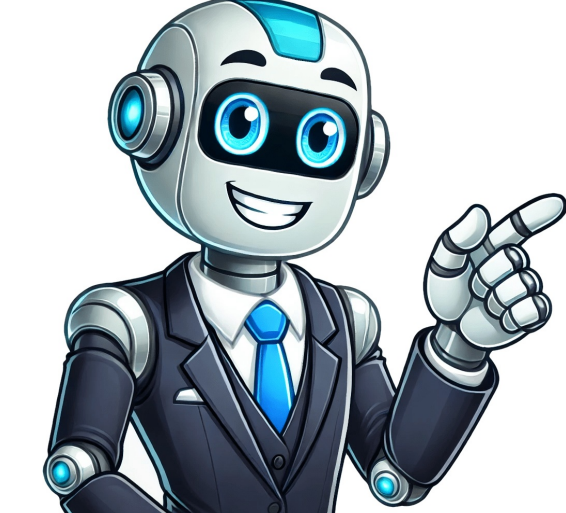

You can export and download personal information you store in your Google Account while you're signed in to Chrome. You can download data that hasn't been deleted. You can create an archive to preserve for your records or use the data in another service. Learn how to download your data. If you're using a work or school Google Account, some data might not be available for download. If you're a super administrator of your Google domain, you can download or migrate your organization's data. Learn how to export your organization's data. Learn how to export your organization's data. Learn how to export your organization's data. Extensions Search engines Settings, which contains themes and apps Post to the help community Get answers from community members. In the coming months, the Location History is turned on for your account, you may find Timeline in your app and account settings. Learn more. Location History is a Google Account setting that creates Timeline, a personal map that helps you remember: Places you go Routes to destinations Trips you take It can also give you personalized experiences across Google based on where you go. When Location History is on, even when Google apps aren't in use, your precise device location is regularly saved to: Your devices Google servers To make Google experiences helpful for everyone, we may use your data to: Show information based on anonymized location data, such as: Popular times Environmental insights Detect and prevent fraud and abuse. Improve and develop Google services, such as ads products. Help businesses determine if people visit their stores because of an ad, if you have Web & App Activity turned on. We share only anonymous estimates, not personal data, with businesses. This activity can include info about your location History: Location History is off by default. We can only use it if you turn Location History on. You can turn off Location History at any time in your Google Account's Activity controls. You can turn off Location History at any time in your Google Account's Activity controls. History for your account at any time. If you use a work or school account, your administrator needs to make this setting available for you. If they do, you'll be able to use Location History as any other user. Go to the "Location History" section of your Google. Your account and all devices: At the top, turn Location History on or off. Only a certain device: Under "This devices on this account," turn the devices on this account," turn the device on or off. Google can estimate your location with: Signals like Wi-Fi and mobile networks GPS Sensor information Your device on or off. Location History is on, even when Google apps aren't in use, your device's precise location History of each device with the setting "Devices on this account" turned on. You can find this setting in the Location History settings on your Google Account. You can choose which devices provide their location data to Location History. Your settings don't change for other location Services Location Services on your device, such as: Google Location Sharing Find My Device When Location History is off Your device doesn't save its location to your Location History. You may have previous Location History data in your account. You can manually delete it anytime. Your settings don't change for other location Services on your device, such as: Google Location Services on your device, such as: Google Location Services on your device, such as: Google Location Services on your device, such as: Google Location Services Location Services on your device, such as: Google Location Services on your device, such as: Google Locatio Google Account may still save location data as part of your use of other Google sites, apps, and services. This activity can include info about your location History You can manage and delete your Location History information with Google Maps Timeline. You can choose to delete all of your history, or only parts of it. Important: When you delete Location History information from Timeline, you won't be able to see it again. On your Android device, open the Google Maps app . Tap your profile picture or initial Your timeline. In the top right, tap More Settings and privacy. Under "Location History." Follow the on-screen instructions. On your Android device, open the Google Maps app . Tap your profile picture or initial Your timeline . Tap More Settings," tap Delete Location History range. Follow the on-screen instructions. On your Android device, open the Google Maps app . Tap your profile picture or initial Your timeline . initial Your timeline . Tap Show calendar . Select which day you want to delete. Tap More Delete day. Follow the on-screen instructions. On your Android device, open the Google Maps app . Tap your profile picture or initial Your timeline . Tap Show calendar . Select the day with a stop you want to delete. Tap the stop you want to delete Delete . Follow the on-screen instructions. In your web browser, open your Google Maps Timeline. Tap Delete . Follow the on-screen instructions. In your web browser, open your Google Maps Timeline. Choose a year, month, and day you want to delete. Next to the stop you want to delete, tap More Remove stop from day. Follow the on-screen instructions. Automatically delete your Location History You can choose to automatically delete your Location History You can choose to automatically delete. Maps app . Tap your profile picture or initial Your timeline . At the top right, tap More Settings and privacy. Scroll to "Location History. Follow the on-screen instructions. In your web browser, open your Google Maps Timeline. At the bottom right, click Settings Automatically delete Location History." Follow the on-screen instructions. What happens after you delete some or all Location History, personalized experiences across Google may degrade or or be lost. For example, you may lose: Recommendations based on places you visit Real-time information about when best to leave for home or work to beat traffic Important: If you have other settings like Web & App Activity turned on and you pause Location History, you may still have location data from Location History, you may still have location data may be saved as part of activity on Search and Maps when your Web & App Activity setting is on, and included in your photos depending on your camera app settings. Web & App Activity can include info about your location from your device's general area and IP address. Learn about use & diagnostics for Location History After you turn on Location History, your device may send diagnostic information to Google about what works or doesn't work for Location History. Google processes any information it collects under Google to help improve Google apps, products, and Android devices. For example, Google can use information to improve: Battery life: We estimate what apps use the most battery on your device to reduce battery consumption for commonly used features. Location accuracy: We use location sensors and settings to improve location sensors and settings to improve location estimates for apps and services. connections to: Mobile networks GPS Wi-Fi networks Bluetooth State of your location settings Restarts and crash reports Google apps you use to turn Location History on or off How shared information helps Google improve Usage and diagnostics information can help improve Google apps, products, and Android devices. For example, Google can use information to improve: Battery life: Google can use information about what's using the most battery on your device to help reduce battery consumption for commonly used features. Location accuracy: Google can use information from location sensors and settings to help improve location sensors and settings to help improve location accuracy: location settings Post to the help community Get answers from community members SearchClear searchClose searchClose searchClos Pay & Google Wallet data You can find your Google Pay data online or on the Google Wallet app to notify you when you can use these apps. This feature gives you helpful info like where you can use your saved payment and loyalty cards. You can control when Google Ray or Google Account. In the search box, type Activity controls and tap it. Turn Location History on or off. Delete your activity or data from your Google Account Delete transaction activity related to a specific gayment method Delete info from your Google Account. Delete info from your Google Account. Delete info from your device. To delete other data from your device, go to the next section. To delete specific events such as payments in stores, in app, and on the web, requests for money sent to or received by friends or family, and contactless payment attempts from your past Google Pay or Google Nallet activity: Go to myactivity.google.com. If you haven't already, sign in to your Google Account. Find the date of the activity. Under the activity you want to delete, tap Details. On this page, you can delete the activity you no longer want. To delete all items on a certain items: Next to the date, select Delete all items on a certain items. Next to the date, select Delete all items on a certain items on a certain info from appearing on your profile, Google keeps some info for regulatory purposes. Delete all activity Delete Google Wallet data from your device has an old version of Android. Learn how to update your Android version. Step 1: Remove payment methods from Google Wallet Open the Google Wallet app Find the payment method that you want to remove. If it isn't the first card, swipe until you find it. Tap the card. At the top right, tap More Remove payment method. Step 2: Empty your cache Open the Settings app. Tap Apps Google Wallet. If you can't find "Google Wallet," tap See all apps Google Wallet. Tap Storage & cache Clear storage Clear cache. Delete payment methods & valuables from Google Wallet Learn how to delete payment methods like cards and bank accounts from Google Com. Learn how to manage items in Google Wallet. Export your Google Pay data You can export a copy of your Google Pay data for your personal records. On your computer, go to takeout.google.com. If you haven't already, sign in to your Google Account. Make sure Google Pay is turned on. You can turn off any Google apps or services you don't want to export data from. To change the type of data that you want to export, click All activity and saved items included. Click Next step. Select your file type, frequency, and destination. Click Create export. Learn more about how to download your data. Permanently close your gayments profile. Contact us Tell us more and we'll help you get there